## Show Tag Numbers on Price Estimate Reports

You now have the option to show tag numbers on all of the price estimate reports.

## Reports affected:

- 1. Accessory Price Estimate
- 2. Accessory Price Estimate w/Selling Price
- 3. Door Price Estimate
- 4. Door Price Estimate w/Selling Price
- 5. Frame Price Estimate
- 6. Frame Price Estimate w/Selling Price
- 7. Hardware Price Estimate by Manufacturer
- 8. Hardware Price Estimate by Manufacturer w/Sell Price
- 9. Hardware Price Estimate by Set
- 10. Hardware Price Estimate by Set w/Sell Price
- 11. Prehung Price Estimate
- 12. Prehung Price Estimate w/Selling Price

How it works:

- 1. Open a contract job in Software for Hardware.
- 2. From the Project screen click the *Reports* menu.
- 3. Click on any of the reports listed above.
- 4. You will see the new *Print Tag#* check box.

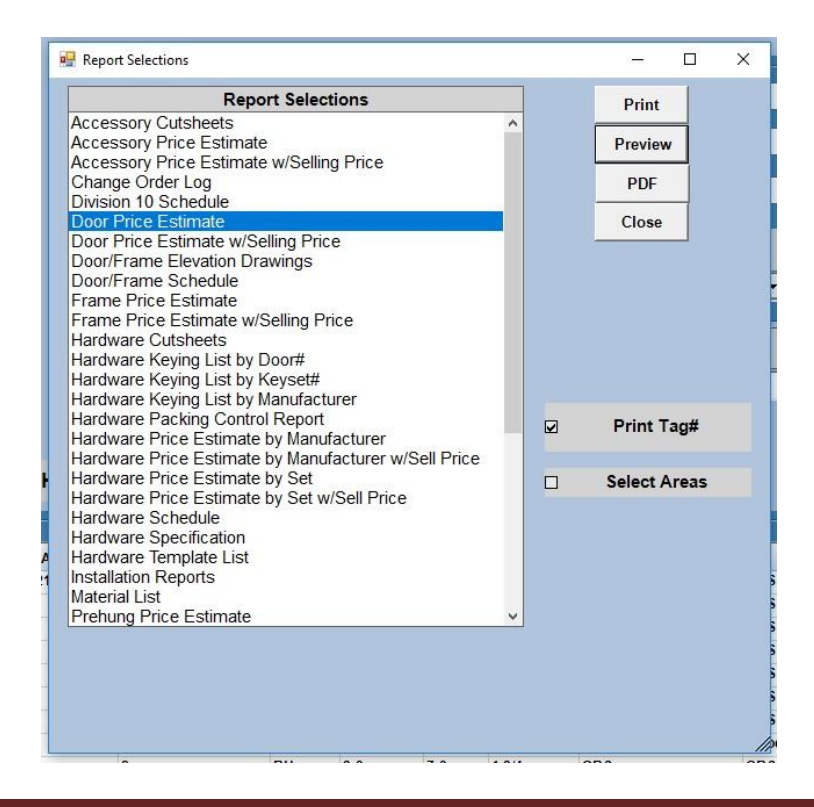

- 5. Check the box to include Tag numbers, or, leave unchecked to omit Tag numbers from the report.
- 6. Click the *Print*, *Preview* or *PDF* button to generate the desired report.

## Door Price Estimate Training Job

Job Number: BB0304001

Page 4 of 16 5/10/2018 3:23

| Series  | Size                             | Material/<br>Finish | Ga  | Door Design/<br>Door Edge | Label | Core         | Elev | Qty | List Price             | Multiplier | Extended<br>Cost | Prep<br>Cost | Extended<br>Prep  | Extended<br>Total    |
|---------|----------------------------------|---------------------|-----|---------------------------|-------|--------------|------|-----|------------------------|------------|------------------|--------------|-------------------|----------------------|
| IU      | 3-0 X 7-0 X 1 3/4                | CRS<br>Primed       | 18  |                           |       | Polyurethane | D1   | 3   | 915.00                 | 1.0000     | 2,745.00         | 28.00        | 84.00             | 2,829.00             |
| Tag(s): | 202, 302, 402                    |                     |     |                           |       |              |      |     |                        |            |                  |              |                   |                      |
| Series  | Size                             | Material/<br>Finish | Ga  | Door Design/<br>Door Edge | Label | Core         | Elev | Qty | List Price             | Multiplier | Extended<br>Cost | Prep<br>Cost | Extended<br>Prep  | Extended<br>Total    |
| IU      | 3-0 X 7-0 X 1 3/4                | CRS<br>Primed       | 18  |                           |       | Polyurethane | D1   | 1   | 9 <mark>15.0</mark> 0  | 1.0000     | 915.00           | 38.50        | 38.50             | 953.50               |
| Tag(s): | 502                              |                     | 227 |                           |       |              |      |     |                        | 10 E       |                  |              | 10 in:            |                      |
| Series  | Size                             | Material/<br>Finish | Ga  | Door Design/<br>Door Edge | Label | Core         | Elev | Qty | List Price             | Multiplier | Extended<br>Cost | Prep<br>Cost | Extended<br>Prep  | Extended<br>Total    |
| RI      | 1-6 X 7-0 X 1 3/4                | CRS<br>Primed       | 18  |                           |       | Honeycomb    | D2   | 1   | 350.00                 | 1.0000     | 350.00           | 118.45       | 118.45            | <mark>468.4</mark> 5 |
| Tag(s): | 104                              |                     |     |                           |       |              |      |     |                        |            |                  |              |                   |                      |
| Series  | Size                             | Material/<br>Finish | Ga  | Door Design/<br>Door Edge | Label | Core         | Elev | Qty | List Price             | Multiplier | Extended<br>Cost | Prep<br>Cost | Extended<br>Prep  | Extended<br>Total    |
| RI      | 2-11 7/16 X 7-0<br>21/32 X 1 3/4 | CRS<br>Primed       | 18  |                           |       | Honeycomb    | D2   | 1   | 642.00                 | 1.0000     | 642.00           | 118.45       | 118.45            | 760.45               |
| Tag(s): | 504                              |                     | 110 |                           |       | usa at       |      |     |                        | b) (č      |                  |              | 197 - 197.<br>197 |                      |
| Series  | Size                             | Material/<br>Finish | Ga  | Door Design/<br>Door Edge | Label | Core         | Elev | Qty | List Price             | Multiplier | Extended<br>Cost | Prep<br>Cost | Extended<br>Prep  | Extended<br>Total    |
| RI      | 2-11 7/16 X 8-0<br>15/32 X 1 3/4 | CRS<br>Primed       | 18  |                           |       | Honeycomb    | D2   | 1   | <mark>1,162.0</mark> 0 | 1.0000     | 1,162.00         | 38.50        | 38.50             | 1,200.50             |
| Tag(s): | 404                              |                     |     |                           |       |              |      |     |                        |            |                  |              |                   |                      |
| Series  | Size                             | Material/<br>Finish | Ga  | Door Design/<br>Door Edge | Label | Core         | Elev | Qty | List Price             | Multiplier | Extended<br>Cost | Prep<br>Cost | Extended<br>Prep  | Extended<br>Total    |
| RI      | 3-0 X 7-0 X 1 3/4                | CRS<br>Primed       | 18  |                           |       | Honeycomb    | D2   | 2   | 630.00                 | 1.0000     | 1,260.00         | 38.50        | 77.00             | 1,337.00             |
| Tag(s): | 204, 304                         |                     |     | <u>.</u>                  | 5     |              |      |     |                        |            |                  |              |                   |                      |

CECO Door Products(Hollow Metal)

7. Tag numbers appear below opening information.

**NOTE:** If the *Tag* # box is not checked then the lines containing *Tag(s)*: and the actual tag numbers will not appear.

8. To print tag numbers from the pricing screen simply open any pricing screen and click either of the new buttons – *Print w/Tag#* or *Preview w/Tag#*.

| or Acces               |
|------------------------|
| \$14,540.40            |
| Preview Preview w/Tag# |
|                        |